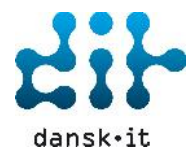

# Denne manual beskriver, hvordan du som kandidat/underviser bruger Testsystemet ET2 til at afvikle en test.

# Log på Testsystemet ET2

Start med at logge på Testsystemet ET2 ved at følge linket her, <u>https://et2.dansk.it.enlightks.com/phoenix/ls/login.jsp</u> eller <u>https://dit.dk/KurserOgCertificeringer/Testsystemer</u>

Her bedes du indtaste dit Brugernavn og Adgangskode. Klik nu på Pilen for at fortsætte.

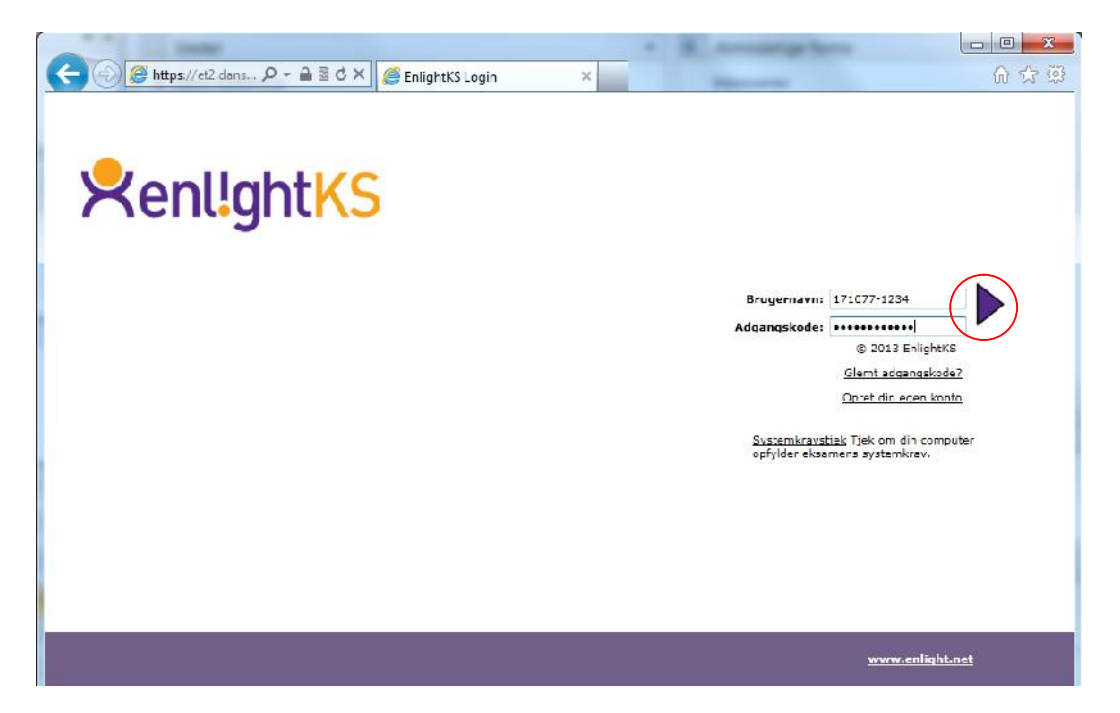

## Vælg en test

Øverst ser du 3 faner; **Katalog**, **Resultater** og **Brugerprofil**. Under fanen **Katalog** kan du se en liste over de tests du har fået tildelt. Du vælger nu den test du ønsker at afvikle ved at **Dobbeltklikke** på den.

| 😑 EnlightKS Candid    | ate Windows Internet Explorer     |                                          |                                   | ter.             |               |
|-----------------------|-----------------------------------|------------------------------------------|-----------------------------------|------------------|---------------|
| 😂 https://et2.dans    | cit.enlightks.com/phoenio/ls/us/  | a/useframejsp                            |                                   |                  | 6             |
| /elkommen Bo Ai       | idersen                           |                                          |                                   |                  | rit           |
| Kalalog               | Resultator                        | Brugerprofil                             |                                   |                  |               |
|                       |                                   |                                          |                                   |                  | 🤗 📩           |
| iter Alle 💻           | 1                                 |                                          | Kesouro                           | enavn filter:    |               |
| Ressource             |                                   |                                          | K-legori                          | Sidale rasi Ilal | Dalo          |
| 🕒 ICDL S.U Ua         | tabare Access 2007 DR Cert.       |                                          | 1001 Certificening Standard       |                  |               |
| 100L 5.0 - Da         | labase - Access 2007 - DK - Komp  | <u>r</u>                                 | ICD - Kompeterice Standard        |                  |               |
|                       | Indiespoende II DK Cert, Linis    | antKL                                    | 1001 Certificeting Standard       | ua n             | 10 12 12 09(J |
| 1 100L 5.0 - Gr       | undlæggende (T - DK - Komp Er     | lightKS                                  | ICDL Kompetence Standard          | 23%              | 19-12-12 10:0 |
| TCDL 5.0 Int          | ernet og e mail Internet Explore  | r 9.0/Gutlook 2007 DK Cert, EnlightKS    | ICD_ Certificering Standard       |                  |               |
| 1001 5.0 - Int        | emet og e-mail - Internet Explore | r 9.0/Outlook 2007 - DK - Kamp EnilghtKS | ICDL Kompetence Standard          |                  |               |
| TCDL 5.0 Pre          | esentation PowerPoint 2007 Di     | Cert. Er lighti(S                        | ICD. Certificering In Application | Test suspenderet | 00 02 13 15:2 |
| 1 100L 5.0 - Pra      | esentation - PowerPoint 2007 - De | - Kamp EnlightKS                         | ICD., Kompatence In-Application   | Test suspenderet | 05-02-13 15:5 |
| TOL S.O. Re           | aneark Excel 2007 DK Cert.        | EnlightKG                                | ICDL Certificering In Application | Test suspenderet | 27 02 13 10:0 |
| 100L 5.0 - Re         | gneark - Excel 2007 - DK - Komp.  | - EnlightKS                              | ICDL Kompetence In-Application    |                  |               |
| TOL S.D CH            | resystem Windows 7 DK Cert        | EnlightKO                                | ICDL Certificering Standard       |                  |               |
| DCDL 5.0 - Sty        | resystem - Windows 7 - DK - Kan   | np En lightKS                            | ICD., Kompetence Standard         |                  |               |
| TOL S.C Tel           | stbehandling Word 2007 DK         | Certs InlightKG                          | ICD_ Certificering In Application |                  |               |
| DCDL 5.0 - Tel        | stbehandling - Word 2007 - DK -   | Komp EnlightKS                           | ICDL Kompetence In-Application    |                  |               |
| and a constant in the |                                   |                                          |                                   |                  |               |
|                       |                                   |                                          |                                   |                  | Senl!aht      |

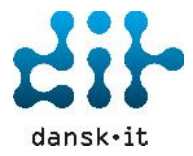

# Testleder logger på

Der åbner sig nu en **Dialogboks**, hvor en testleder bliver bedt om at logge på med enten en Testledernøgle eller et Testleder login.

| Testleder login                        |                      |                |                   |                        |
|----------------------------------------|----------------------|----------------|-------------------|------------------------|
| En administrator s<br>tage denne test. | kal bekræfte din ide | entitet og log | gge på systemet,  | før du kan gå videre o |
| Testinformation                        |                      |                |                   |                        |
| Testnavn:                              | ICDL 5.0 - Præ       | sentation - I  | PowerPoint 2007 - | DK - Cert EnlightKS    |
| Kandidat oplysni                       | 1ger                 |                |                   |                        |
| Brugernavn:                            | 123456-1234          |                |                   |                        |
| Efternavn:                             | Andersen             |                |                   |                        |
| Fornavn:                               | Во                   |                |                   |                        |
| Fødselsdato:                           | 123456-1234          |                |                   |                        |
| Testledernøgle                         |                      | ELLER          | Testleder login   |                        |
| Nøgle:                                 |                      |                | Brugernavn:       | carmik                 |
|                                        |                      |                |                   |                        |
|                                        |                      |                | Adgangskode:      | •••••                  |
|                                        |                      |                |                   |                        |

#### Automatisk Systemkravscheck

Herefter åbner sig en dialogboks med "Automatisk Systemkravtjek". Systemet tjekker nu at du har de krav der skal til for at kunne fortsætte. Klik på **Fortsæt** og derefter åbner testen.

|                         | Willdows / Ora  | UK   |
|-------------------------|-----------------|------|
| Skærmopløsning          | 1920×1080       | [OK] |
| Farvedybde              | 24              | [OK] |
| Browser                 | Explorer 9      | [OK] |
| Popups                  | Aktiveret       | [OK] |
| Faneopdelt browsing     | Deaktiveret     | [OK] |
| Java                    | 1.7.0_11        | [OK] |
| NET Framework           | v3.5.30729.5420 | [OK] |
| Office                  |                 | [OK] |
| Office 2007             | Installeret     | [OK] |
| Applikation: PowerPoint | Startet OK      | [OK] |

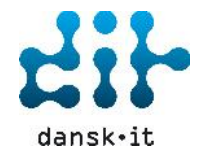

#### Forskellen mellem en kompetenceafklaringstest og en certificeringstest

## Kompetenceafklaringstest:

- Ingen tidsbegrænsning
- > Du kan ændre et besvaret svar
- Du kan udsætte denne test
- Ingen beståelsesprocent
- > Navigere rundt mellem spørgsmålene
- > Antal spørgsmål 65

| St information<br>Jensområde D<br>st Område H<br>på Kreditor<br>tal enner Kreditor<br>skrivelse<br>rlificeret af | )<br>CDL (FC kørek<br>lozu 6 - Præs<br>ismpetenceafk<br>is | ort®) Cyllabus 5.0<br>anation<br>Jaring                                                                                                    | Te:<br>• D<br>• D<br>• D<br>• D<br>• D<br>• D<br>• D<br>• D<br>• D<br>• D                                                                                                    | st egenskaber<br>enne test her ingen tischist<br>us an anvigen tit mellam elementemi<br>eran<br>is lan emine el allevenet soon<br>enne test kan ucsettes og genoptages<br>eren<br>sedasek vil bive givet på resultatelen |
|----------------------------------------------------------------------------------------------------|------------------------------------------------------------|----------------------------------------------------------------------------------------------------|----------------------------------------------------------------------------------------------------|----------------------------------------------------------------------------------------------------|
| ECDL I<br>Approv                                                                                                 | Foundation<br>ac Test                                      | Europaan Computar Drh<br>effilier rug indiatom bil<br>Licence Toundatom bil<br>Diacnastetsten LCDL by<br>Enlightes er urk ket at<br>Landialates, ter findensel<br>Delle er ikke en led. K-<br>gere brug at dette produ | ing Licence, ECD., International C.<br>grane revenances con tillpassible To<br>see (ECDL Foundation)<br>9 - Procentation - ProverPoint<br>Enlightis og er goldendt af ECDL<br>er sig pital gennen fore den tilsvar<br>in blatene vil ikke minitage et red<br>kt | omputer Driving Licence, RCDL<br>e Fungeau Computer Driving<br>2007 - DK - Kömp, -<br>Foundation til brug for<br>ende rentificeringstedu<br>ifficit eller neontatien gettat.                                             |
| Inger<br>tidsbegrær                                                                                              | n<br>Isning                                                | Du kan ændre et<br>besvaret svar                                                                                                    | Du kan udsætte<br>denne test                                                                                                    | Ingen<br>beståelsesprocent                                                                                                    |
| 1                                                                                                    |                                                            | 100% (1134 kb/s)                                                                                                    |                                                                                                    | Start Annuller                                                                                                    |
|                                                                                                    |                                                            | Dette er en                                                                                                    | afbrudt te <del>s</del> t                                                                                                    |                                                                                                    |

#### Certificeringstest:

- > Tidsbegrænsning på 45 minutter
- > Du KAN IKKE ændre et besvaret svar
- > Du KAN IKKE udsætte denne test
- Beståelsesprocent 75 %
- Antal spørgsmål 36
- > Der vil blive vist en "påmindelse" 5 minutter inden testen slutter

| Est information<br>lensområde I<br>st Område M<br>pe Crhandler Kreditor<br>tal emner 3<br>skrivelse<br>rtificeret af | n<br>CDL (PC-kørekor<br>Aodul 6 - Præsen<br>Certificering<br>16<br><b>Kenlight</b> | t®) Syllabus 5.0<br>tation                                                                                                    | Test e4<br>• Frist: 44<br>• Der vil i<br>resterer<br>• Spørgsr<br>besvare<br>• Du kan<br>• Du kan<br>• Denne t<br>senere                                                                                                    | jen skaber<br>inhuter<br>ilve vist an eller flare påmindelser on<br>de tid under testen<br>nål kan flyttes til slutningen, så de ka<br>senere<br>ikke ændre et indgivet svar<br>est kan ikke udsættes og genoptages |
|----------------------------------------------------------------------------------------------------|------------------------------------------------------------------------------------|----------------------------------------------------------------------------------------------------|----------------------------------------------------------------------------------------------------|----------------------------------------------------------------------------------------------------|
| ECDL I<br>Approv                                                                                                    | Foundation<br>red Test                                                             | European Computer Driv<br>e-Citizen og relaterade i<br>Licence Foundation Limit<br>Testsystemet til online to<br>Foundation og er godker<br>Præsentation - Power<br>eller EnlightKS sikrer, at | ing Licence, ECDL, International Co<br>goer er varemærker tilhærende The<br>de ("ECDL Foundation"),<br>asts (ET2) er udvilket af EnlightKS i<br>vidt til kandidater som skal gennemf<br>Point 2007 - DK - Cert Enlight<br>de enkelte kandidater vil bestå der<br>Du KAN IKKE | mputer Driving Licence, ICDL,<br>European Computer Driving<br>samarbejde med ECDL<br>pre testan ICDL 5.0 -<br>CS. Hverken ECDL Foundation<br>ne test.<br>Beståelsesprocent                                          |
|                                                                                                    |                                                                                    | et besvaret svar                                                                                                    | udsætte denne test                                                                                                    | 75 %                                                                                                    |
|                                                                                                    |                                                                                    | 100% (1407 kb/s)                                                                                                    |                                                                                                    | Start Annuller                                                                                                    |

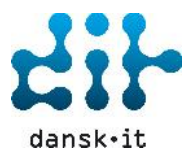

#### Start test

Klik Start når du er klar og testen påbegyndes!

| est informati<br>densområde<br>est Område<br>/pe<br>orhandler Kreditor<br>ntal emner | ON<br>ICDL (PC-køre<br>Modul 6 - Præ<br>Certificering<br>36 | kort®) Syllabus 5.0<br>sentation                                                                                                    | Test eg<br>Frist: 45<br>Der vil b<br>resterer<br>Spørgsn<br>besvare                                                                                                    | genskaber<br>5 minutter<br>vlive vist en eller flere påmindelser or<br>de tid under testen<br>nål kan flyttes til slutningen, så de ka<br>5 senere    |
|--------------------------------------------------------------------------------------|-------------------------------------------------------------|----------------------------------------------------------------------------------------------------|----------------------------------------------------------------------------------------------------|----------------------------------------------------------------------------------------------------|
| eskrivelse<br>ertificeret af                                                         | Renl!g                                                      | ht <mark>KS</mark>                                                                                                    | Du kan     Denne t     senere                                                                                                    | ikke ændre et indgivet svar<br>est kan ikke udsættes og genoptages                                                                                    |
| ECD<br>Appr                                                                          | L Foundation<br>oved Test                                   | European Computer Dri<br>e-Citizen og relaterede l<br>Licence Foundation Limi<br>Testsystemet til online t<br>Foundation og er godker<br><b>Præsentation - Power</b><br>eller EnlightKS sikrer, at | ving Licence, ECDL, International Co<br>ogoer er varemærker tilhørende The<br>ted ("ECDL Foundation").<br>ests (ET2) er udvilket af EnlightKS i<br>ndt til kandidater som skal gennemfr<br>Point 2007 - DK - Cert Enlight<br>t de enkelte kandidater vil bestå den | mputer Driving Licence, ICDL,<br>European Computer Driving<br>samarbejde med ECDL<br>are testen ICDL 5.0 -<br>KS, Hverken ECDL Foundation<br>ne test. |
| Frist45 n                                                                            | ninutter                                                    | Du KAN IKKE ændre<br>et besvaret svar                                                                                                    | Du KAN IKKE<br>udsætte denne test                                                                                                    | Beståelsesprocent<br>75 %                                                                                                    |
|                                                                                      |                                                             | 100% (1407 kb/s)                                                                                                    |                                                                                                    | Start Annuller                                                                                                    |
|                                                                                      |                                                             |                                                                                                    |                                                                                                    |                                                                                                    |

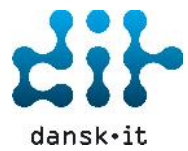

# Spørgsmålstyper

På billedet her ses en certificeringstest med spørgsmålstype In-Application.

Handlingen skal udføres i selve programmet, og når det er gjort skal du klikke på **Besvar**, og testen går automatisk videre til det næste spørgsmål.

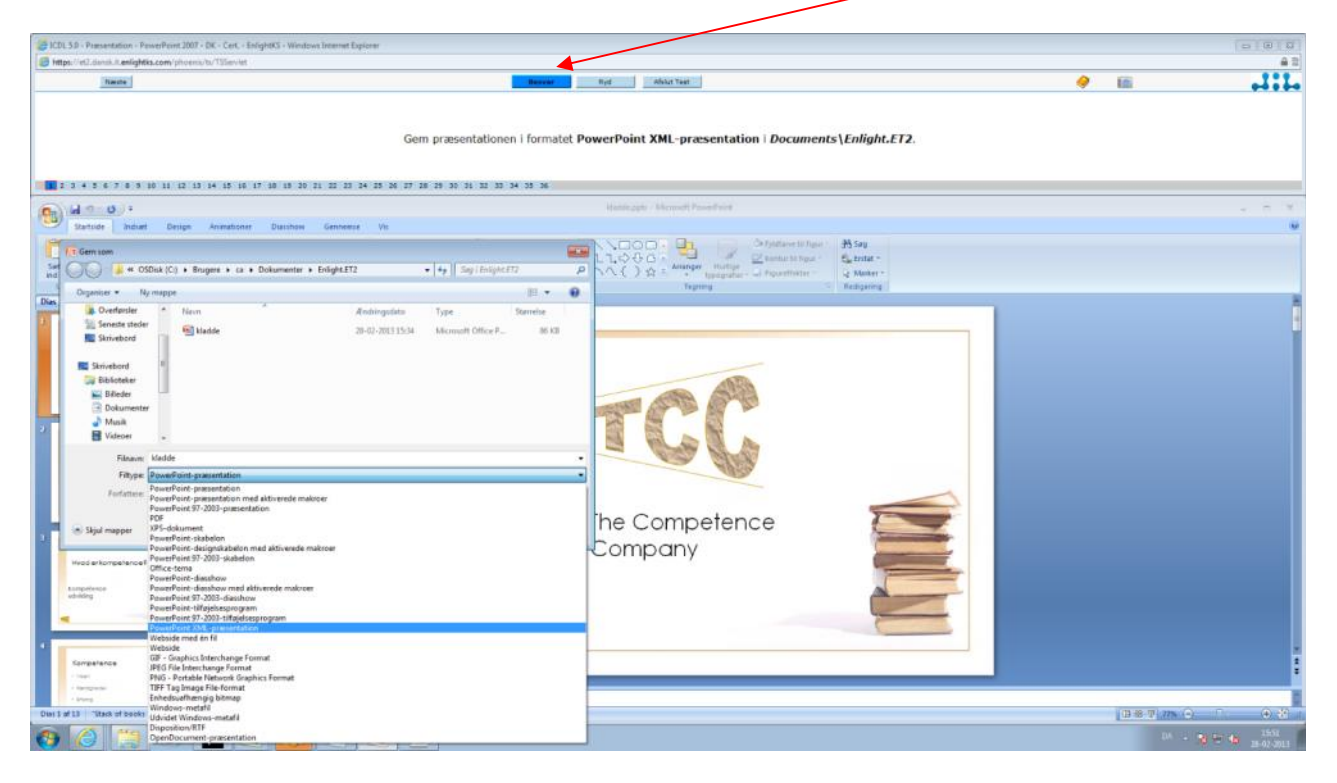

På billedet her ses en kompetenceafklaringstest med spørgsmålstype Hotspot.

Spørgsmålet besvares ved at lave en markering på billedet med musen (Pilen). Når det er gjort skal du klikke på **Besvar**, og testen går automatisk videre til det næste spørgsmål.

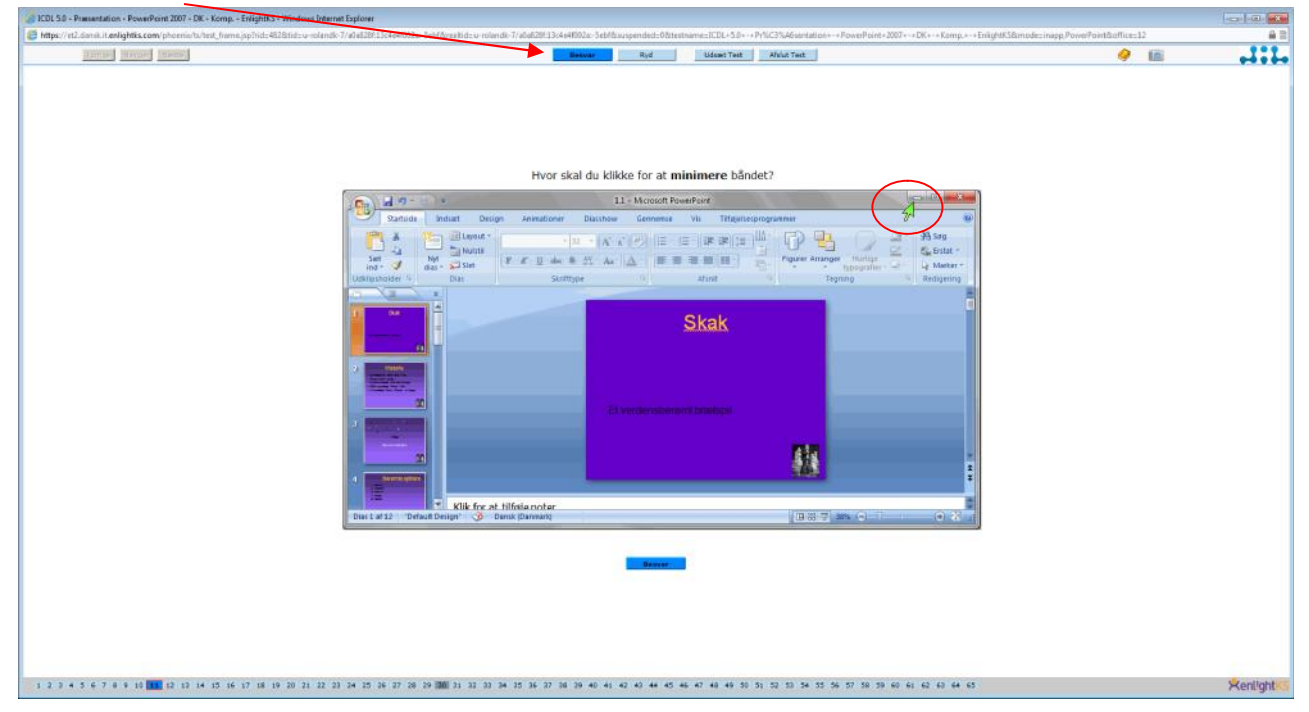

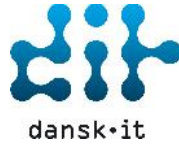

## Navigere frem og tilbage i en Test

Ved en certificeringstest er det IKKE muligt at navigere frem og tilbage i en test. Har du svaret og klikket Besvar, så går den videre til næste spørgsmål.

Ved en kompetenceafklaringstest kan man godt navigere frem og tilbage i mellem spørgsmålene. Vær dog opmærksom på at dette gælder IKKE ved et allerede besvaret spørgsmål.

#### Udsæt Test

Ved en kompetenceafklaringstest har du mulighed for at udsætte testen og genoptage den senere ved at klikke på **Udsæt Test** og denne dialogboks vises.

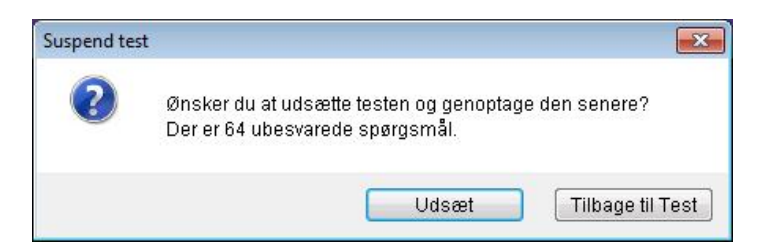

#### Påmindelse

Når der er 5 minutter tilbage af testen vises denne dialogboks med en påmindelse om at der er 5 minutter tilbage af testen.

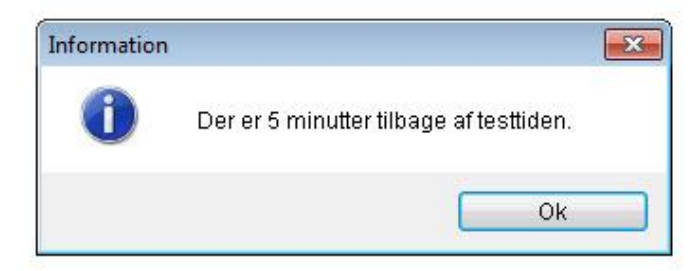

## Afslut Test

Hvis der klikkes **Afslut Test** og der stadig er ubesvarede spørgsmål - så vises denne dialogboks. Det er nu muligt i dialogboksen at vælge, gå **Tilbage til Test** eller klikke **Afslut Test**.

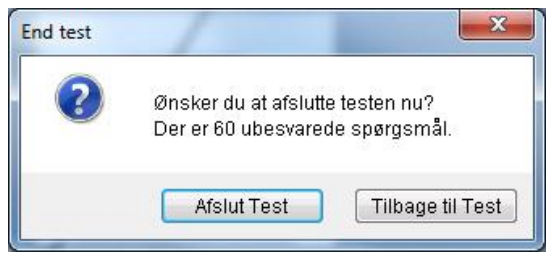

Når testen er helt færdig vises denne dialogboks. Der kan nu klikkes i Ja – Afslut Test – og testen er færdig!

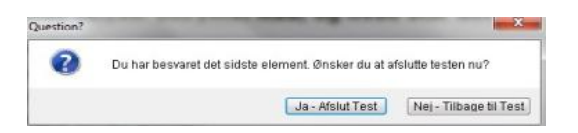

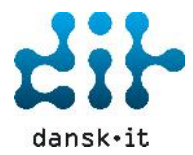

# Testresultat for kompetenceafklaringstest

Ved et testresultat fra en kompetenceafklaringstest, vises:

- 1. Resultat efter kategori viser hvordan du har scoret i de forskellige kategorier
- 2. Viser dit forkerte svar Svar Feedback
- 3. Viser det Korrekte svar det bør være

|                                                                                                    | its.com/phoenix/ls/comb                                                        | result isp3rid=203138/end=                              | -1                                                                                                   |                                                                                                    |                                |
|----------------------------------------------------------------------------------------------------|--------------------------------------------------------------------------------|---------------------------------------------------------|----------------------------------------------------------------------------------------------------|----------------------------------------------------------------------------------------------------|--------------------------------|
|                                                                                                    | execute processes as seron                                                     |                                                         |                                                                                                    |                                                                                                    |                                |
|                                                                                                    |                                                                                |                                                         |                                                                                                    |                                                                                                    | P4                             |
|                                                                                                    | D                                                                              |                                                         |                                                                                                    |                                                                                                    |                                |
| CDL 5.0 Præsentatio                                                                                                    | in PowerPoint 2007 Dr                                                          | K Komp. LnightKS                                        |                                                                                                    |                                                                                                    | U35KFV                         |
| scugernavn<br>Jato, tid, varighed<br>Artual Server                                                                                                    | 27-02-13 11:30, 00:0<br>000000                                                 | 0-1734)<br>05:16                                        |                                                                                                    |                                                                                                    | RenlightKS                     |
| /idensområde<br>est Område<br>esttype                                                                                                    | ICDL (PLEkarekom®)<br>Modulis - Præsentatio<br>Kompetenceafklaring             | Sylahos 5.0<br>on                                       |                                                                                                    |                                                                                                    |                                |
| Antal emner                                                                                                    | 65                                                                             |                                                         |                                                                                                    |                                                                                                    |                                |
|                                                                                                    |                                                                                | Foundation til brug for ka<br>Datte er ikke en tast. Ka | andidater, der forbereder sig på at genne<br>ndidaterne vil ikke modtage et certifikat               | emføre den tilsverende certificeringstest.<br>I eller resultater ved at gøre brug af datte produkt.                         |                                |
| TEST RESULTAT                                                                                                    |                                                                                |                                                         |                                                                                                    |                                                                                                    |                                |
| TEST <mark>RESULTAT</mark><br>Samlet resultat                                                                                                    |                                                                                |                                                         | 10%                                                                                                  |                                                                                                    |                                |
| TEST RESULTAT<br>Samlet resultat<br>Resultat efter kategor                                                                                                    | 4                                                                              |                                                         | 10%                                                                                                  |                                                                                                    |                                |
| rEST RESULTAT<br>Samlet resultat<br>Resultat efter kategor<br>Brug af programmet                                                                                                    | ń                                                                              |                                                         | 10%6                                                                                                 |                                                                                                    |                                |
| IEST RESULTAT<br>Samlet resultat<br>Resultat efter kategor<br>Brug af programmet<br>Udviking af en præse                                                                                                    | ri<br>ntation                                                                  | -                                                       | 10%<br>62%<br>9%                                                                                     |                                                                                                    |                                |
| TEST RESULTAT<br>Samlet resultat<br>Resultat efter kategor<br>Brug af programmet<br>Udviking af en præse<br>Tekst<br>Discrammer                                                                                                    | ri<br>ntasior                                                                  | -                                                       | 10%<br>62%<br>9%<br>8%<br>0%                                                                         |                                                                                                    |                                |
| TEST RESULTAT<br>Samlet resultat<br>Resultat efter kategor<br>Brug af programmet<br>Udviking af en præse<br>Takst<br>Diagnammer<br>grafieke objarher                                                                                                    | ri<br>Intesion                                                                 | -                                                       | 10%<br>6.2%<br>9%<br>6%<br>0%                                                                        |                                                                                                    |                                |
| TEST RESULTAT<br>Samlet resultat<br>Resultat efter kategor<br>Brug af programmet<br>Udviking of en præse<br>Takst<br>Diogrammer<br>Grafiske objakter<br>Forbereda produkt                                                                                                    | ri<br>Intesior                                                                 | -                                                       | 10%<br>6.2%<br>9%<br>6%<br>0%<br>0%<br>0%                                                            |                                                                                                    |                                |
| FEST RESULTAT<br>Samlet resultat<br>Tesultat efter kategor<br>Brug af programmet<br>Udviking af en præse<br>Takat<br>Diagrammer<br>Grafiske objekter<br>Førbereda produkt                                                                                                    | ri<br>Intestion                                                                | -                                                       | 10%<br>62%<br>9%<br>6%<br>0%<br>0%<br>0%                                                             |                                                                                                    |                                |
| IEST RESULTAT<br>Samlet resultat<br>Resultat efter kategor<br>Brug af programmet<br>Takat<br>Diagrammer<br>Grafiske objakter<br>Forbereda produkt                                                                                                    | ri<br>Intesior<br>emner                                                        | -                                                       | 10%<br>62%<br>9%<br>8%<br>8%<br>0%<br>0%<br>0%<br>0%                                                 |                                                                                                    |                                |
| TEST RESULTAT<br>Samlet resultat<br>Resultat efter kategor<br>Brug af programmet<br>Udviking of en præse<br>Tekat<br>Diagrammer<br>Grafiske objekter<br>Forberede produkt                                                                                                    | ri<br>Intosior<br>emner                                                        |                                                         | 10%<br>62%<br>9%<br>6%<br>0%<br>0%<br>0%<br>0%<br>0%                                                 | 3                                                                                                    | Resultat                       |
| IEST RESULTAT<br>Samlet resultat<br>Resultat efter katagor<br>Brug af programmet<br>Udviking af en præse<br>Tekst<br>Diagrammer<br>Grafiske objakter<br>Forbereda produkt<br>Forkert besvarede<br>Emne tekst<br>Brug af programmet                                                                                                    | ni<br>Intation<br>emner                                                        |                                                         | 10%<br>62%<br>9%<br>6%<br>0%<br>0%<br>0%<br>0%<br>0%<br>0%                                           | 3                                                                                                    | Resultat                       |
| IEST RESULTAT<br>Samlet resultat<br>Resultat efter kategor<br>Brug af programmet<br>Takat<br>Diagrammer<br>Grafiske objekter<br>Forberede produkt<br>Forkert besvarede<br>Emne tekst<br>Brug af programmet<br>evor skal du ki kie for                                                                                                    | ri<br>Intesior<br>emner<br>• a: Êbne hjælp funkt one                           | n2                                                      | 10%<br>62%<br>9%<br>6%<br>0%<br>0%<br>0%<br>0%<br>0%<br>0%<br>0%                                     | 3<br>Korrekt svar<br>Knapper: Hjælp                                                                                         | Resultat                       |
| IEST RESULTAT<br>Samlet resultat<br>Resultat efter kategor<br>Brug af programmet<br>Udviking af en præse<br>Takat<br>Obagrammer<br>Grafiske objakter<br>Forbæred a produkt<br>Forbæred a produkt                   | ri<br>Intation<br>emmer<br>• a: žbne hjælp funkt one:<br>• a: minimera båndet? | 12                                                      | 10%<br>62%<br>9%<br>6%<br>0%<br>0%<br>0%<br>0%<br>0%<br>0%<br>0%<br>0%<br>0%<br>0%<br>0%<br>0%<br>0% | 3<br>Korrekt svar<br>Knapper Hjælo<br>Korrekt svar                                                                          | Resultat<br>Forkert            |
| IEST RESULTAT<br>Samlet resultat<br>Resultat efter kategor<br>Brug af programmet<br>Takat<br>Diagrammer<br>Grafiske objekter<br>Forberede produkt<br>Forkert besvarede<br>Emne tekst<br>Brug af programmet<br>tvor skal du ki kke for                                                                                                    | ni<br>Intosion<br>emmer<br>• a: Ébne hjælp funktioner<br>• a: minimera båndet? | 72                                                      | 10%<br>62%<br>9%<br>6%<br>0%<br>0%<br>0%<br>0%<br>0%<br>0%<br>0%<br>0%<br>0%<br>0%                   | 3<br>Korrekt svar<br>Knapper Hjæld<br>Korrekt svar<br>Et tane, heire-klik                                                   | Resultat                       |
| IEST RESULTAT<br>Samlet resultat<br>Resultat efter kategor<br>Brug af programmet<br>Judviking af en præse<br>Takst<br>Diagrammer<br>Grafiske objakter<br>Forberede produkt<br>Forberede produkt<br>Forkert besvarede<br>Emne tekst<br>Brug af programmet<br>evor skal du ki kke for                                                                                                    | ri<br>Intosior<br>emner<br>• a: ŝbne hjælp funkt oner<br>• a: minimara båndet? | 12                                                      | 10%<br>52%<br>9%<br>6%<br>0%<br>0%<br>0%<br>0%<br>0%<br>0%<br>0%<br>0%<br>0%                         | 3<br>Korrekt svar<br>Knapper Hjælp<br>Korrekt svar<br>Et fane, højre-klik<br>Såndat, højre-klik                             | Resultat<br>Forkert<br>Forkert |
| rEST RESULTAT<br>Samlet resultat<br>Resultat efter kategor<br>Brug af programmet<br>Takat<br>Diagrammer<br>Grafiske objekter<br>Forbereda produkt<br>Forbereda produkt<br>Forbereda pro | ri<br>Intotion<br>emner<br>• at šbne hjælp funkt oner<br>• at minimera båndet? | n2                                                      | 10%<br>62%<br>9%<br>6%<br>0%<br>0%<br>0%<br>0%<br>0%<br>0%<br>0%<br>0%<br>0%<br>0%<br>0%<br>0%       | 3<br>Korrekt svar<br>Knapper Hjælo<br>Korrekt svar<br>Et fane, højre-klik<br>Båndat, højre-klik<br>Hurtig adang, højre-klik | Resultat<br>Forkert<br>Forkert |

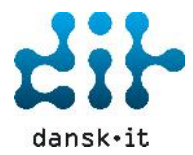

# Testresultat for certificeringstest

Ved et testresultat fra en certificeringstest vises:

- 1. Bestået eller ej, **Du bestod**
- 2. Resultat efter kategori viser hvordan du har scoret i de forskellige kategorier
- 3. Resultat i procent **Dit resultat**

|                                                                                                    |                                                                                                    |                                                                                                    |                                                                                                    | -       |
|----------------------------------------------------------------------------------------------------|----------------------------------------------------------------------------------------------------|----------------------------------------------------------------------------------------------------|----------------------------------------------------------------------------------------------------|---------|
| ICDL 5.0 - Grundlæggend                                                                                                    | e IT - DK - Cert EnlightKS                                                                                                    |                                                                                                    |                                                                                                    | Udskriv |
| Brugernavn<br>Dato, tid, varighed<br>Virtual Server, Testleder                                                                                                    | Bo Andersen (123456-1234)<br>19-12-12 09:31, 00:08:37<br>000000, Test Admin (tesadm)                                                                                                    |                                                                                                    | Rently                                                                                                    | ghtKS   |
| Vidensområde<br>Test Område<br>Testtype                                                                                                    | Modul 1 - It-kendskab<br>Certificering                                                                                                    |                                                                                                    |                                                                                                    |         |
| Antal emner                                                                                                    | 36                                                                                                    |                                                                                                    |                                                                                                    |         |
|                                                                                                    |                                                                                                    |                                                                                                    |                                                                                                    |         |
|                                                                                                    | European Computer Dri                                                                                                    | ving Licence, ECDL, International Computer Driving L                                                                                                    | cence, ICDL, e-Citizen og relaterede logoer er varemærker tilhørende The                                                                                                    |         |
| ECDL I                                                                                                    | curopean computer on                                                                                                    | ving Licence Foundation Limited ( ECUL Foundation ).                                                                                                    |                                                                                                    |         |
| ECDL I<br>Approv                                                                                                    | Foundation Testsystemet til online t                                                                                                    | ving Licence Foundation Limited ( ECUL Foundation ).<br>ests (ET2) er udvilket af EnlightKS i samarbejde med                                                                                                    | ECDL Foundation og er godkendt til kandidater som skal gennemføre                                                                                                    |         |
| Approv                                                                                                    | ed Test Testsystemet til online t<br>denne test.                                                                                                    | ving Licence Foundation Limited ( ECUL Foundation ).<br>ests (ET2) er udvilket af EnlightKS i samarbejde med<br>dlæggende IT - DK - Cert EnlightKS. Hverken i                                                                                                    | ECDL Foundation og er godkendt til kandidater som skal gennemføre<br>CDL Foundation eller EnlightKS sikrer, at de enkelte kandidater vil bestå                              |         |
| Approv                                                                                                    | oundation<br>ed Test Testsystemet til online t<br>testen ICDL 5.0 - Grun<br>denne test.                                                                                                    | ving Licence roundation Limited (EC.D. Poundation ).<br>ests (ET2) er udviktet af EnlightKS i samarbejde med<br>di <b>læggende IT - OK - Cert EnlightKS.</b> Hverken i                                                                                                    | ECDL Foundation og er godkendt til kandidater som skal gennemføre<br>CCDL Foundation eller EnlightKS sikrer, at de enkelte kandidater vil bestå                             |         |
| ECDL I<br>Approv                                                                                                    | Foundation<br>ed Test Testsystemet til online t<br>testem trCDL 5.0 - Grun<br>denne test.                                                                                                    | ving Licence Fornasion Limices (EC.D. Pounasion ).<br>ests (ET2) er udvilket af EnlightKS i samarbejde med<br>dlæggende IT ADK - Cert EnlightKS, Hverken I                                                                                                    | ECDL Foundation og er godkendt til kandidater som skal gennemføre<br>CCDL Foundation eller EnlightKS sikrer, at de enkelte kandidater vil bestå                             |         |
| ECDL I<br>Approv                                                                                                    | Test Constant of the second second se | ving Licence roundation Limited (EUDL roundation),<br>ests (ET2) er udvikket af EnlightKS i samarbejde med<br>diæggende IT OK - Cert EnlightKS. Hverken i                                                                                                    | ECDL Foundation og er godkendt til kandidater som skal gennemføre<br>CDL Foundation eller EnlightKS sikrer, at de enkelte kandidater vil bestå                              |         |
| ECDL Approv                                                                                                    | Foundation<br>ed Test<br>Test<br>Test<br>testen ICOL 5.0 - Grun<br>denne test.                                                                                                    | ving Licence roundation Limited (ELCL) roundation )<br>statistic (ET2) er volkliket af EnlightKS i sammeriselde med<br>diæggende IT - DK - Cert EnlightKS. Hverken  <br>3                                                                                                    | ECDL Foundation og er godkendt til kandidater som skal gennemføre<br>CDL Foundation eller EnlightKS sikrer, at de enkelte kandidater vil bestå                              |         |
| ECDL I<br>Approv                                                                                                    | Foundation<br>ed Test<br>Test<br>testen ICDL 5.0 - Grun<br>denne test.                                                                                                    | ving Licence requiradion Limited ( E.C.D. reundation ),<br>esta (ET2) er välitet af EnlightKS i samartekside med<br>idlæggende IT - DK - Cert EnlightKS. Hverken I                                                                                                    | ECDL Foundation og er godkendt til kandidater som skal gennemføre<br>CDL Foundation eller EnlightKS sikrer, at de enkelte kandidater vil bestå                              |         |
| ECDL I<br>Approv                                                                                                    | Foundation<br>ed Test<br>Test<br>Test<br>Test<br>Test<br>Test<br>Test<br>Test                                                                                                    | ving Licence roundation Limited ( ELOL roundation )<br>statistic (ET2) er volkilet af EnlightKS i samerheide med<br>diæggende IT - DK - Cert EnlightKS. Hverken  <br>3<br>Dit resultat                                                                                                    | ECDL Foundation og er godkendt til kandidater som skal gennemføre<br>(CDL Foundation eller EnlightKS sikrer, at de enkelte kandidater vil bestå<br>Beståelsesprocent        |         |
| ECDL I<br>Approv                                                                                                    | Foundation<br>ed Test Test Test Test Test Test Test Test                                                                                                    | Ving Licence Foundation Limited (ELCL) Foundation )<br>ests (ET2) er uckliktet af EnlightKS i sammerisde med<br>diæggende IT - DK - Cert EnlightKS. Hverken  <br>3<br>Dit resultat<br>83%                                                                                                    | ECDL Foundation og er godkendt til kandidater som skal gennemføre<br>ICDL Foundation eller EnlightKS sikrer, at de enkelte kandidater vil bestå<br>Beståelsesprocent<br>73% |         |
| ECDL I<br>Approv                                                                                                    | Foundation<br>ed Test<br>Test<br>Test<br>Test<br>CDL 5.0 - Grun                                                                                                    | Ving Licence reputation Limited (ELCL) reputation )<br>statistic (ET2) er volkitet af EnlightKS i samarbide med<br>diæggende IT OK - Cert EnlightKS. Hverken I<br>Dit resultat<br>83%                                                                                                    | ECDL Foundation og er godkendt til kandidater som skal gennemføre<br>(CDL Foundation eller EnlightKS sikrer, at de enkelte kandidater vil bestå<br>Beståelsesprocent<br>75% |         |
| ECDL I<br>Approv                                                                                                    | Foundation<br>ed Test<br>Test<br>Test<br>Test<br>Test<br>Test<br>Test<br>Test                                                                                                    | 3 Dit resultat Biggende IT - DK - Cert EnlightKS. Hverken I Dit resultat Biggende IT - DK - Cert EnlightKS. Hverken I Biggende IT - DK - Cert EnlightKS. Hverken II - EnlightKS. Hverken II - EnlightKS. Hverken II - EnlightKS. Hverken II - EnlightKS. Hverken II - EnlightKS. Hverken II - EnlightKS. Hverken II - EnlightKS. Hverken II - EnlightKS. Hverken II - EnlightKS. Hverken II - EnlightKS. Hverken II - EnlightKS. Hverken II - EnliptKS. Hverken II - EnlightKS. Hverken II - EnlightKS. Hverken II -                                                                                                    | ECDL Foundation og er godkendt til kandidater som skal gennemføre<br>(CDL Foundation eller EnlightKS sikrer, at de enkelte kandidater vil bestå<br>Beståelsesprocent<br>75% |         |
| ECDL I<br>Approv                                                                                                    | Foundation<br>ed Test<br>Test<br>Test<br>testen ICDL 5.0 - Grun<br>denne test.                                                                                                    | Dit resultat B3% Dit resultat B3% Dit re | ECDL Foundation og er godkendt til kandidater som skal gennemføre<br>(CDL Foundation eller EnlightKS sikrer, at de enkelte kandidater vil bestå<br>Beståelsesprocent<br>75% |         |
| ECDL I<br>Approv                                                                                                    | Foundation<br>ed Test<br>Test<br>Test<br>Test<br>Test<br>Test<br>Test<br>Test                                                                                                    | Ving Licence roundation Limited (ELOL roundation),<br>statistic (ET2) er volket af EnlightKS i sametheide med<br>diaeggende IT - DK - Cert EnlightKS. Hverken I<br>Bit resultat<br>83%<br>62%<br>100%<br>100%                                                                                                    | ECDL Foundation og er godkendt til kandidater som skal gennemføre<br>(CDL Foundation eller EnlightKS sikrer, at de enkelte kandidater vil bestå<br>Beståelsesprocent<br>75% |         |
| ECDL I<br>Approv                                                                                                    | Foundation<br>ed Test Test Test Test Test Test Test Test                                                                                                    | Ott resultat         Bit resultat         Bit resultat                                                                                                    | ECDL Foundation og er godkendt til kandidater som skal gennemføre<br>(CDL Foundation eller EnlightKS sikrer, at de enkelte kandidater vil bestå<br>Beståelsesprocent<br>75% |         |
| ECDL I<br>Approv<br>Approv<br>ECDL I<br>Approv<br>ECDL I<br>ECDL I<br>Approv<br>ECDL I<br>ECDL I<br>Approv<br>ECDL I<br>ECDL I | Test Constant of the systemet to obtain the systemet to obtain the s | Alexandro Foundation Limited (ELOL Foundation),     Statistic (ET2) er undation Limited (ELOL Foundation),     Statistic (ET2) er undation (ELOL Foundation),     Statistic (ET2) er undatistic (ELOL Foundation),     Statistic (ET2) er undatistic (ELOL Foundation),     Statistic (ELOL Foundation),     Statistic (ELOL Foundation)      | ECDL Foundation og er godkendt til kandidater som skal gennemføre<br>(CDL Foundation eller EnlightKS sikrer, at de enkelte kandidater vil bestå<br>Beståelsesprocent<br>75% |         |